## Ministère de l'Education Nationale - Académie de Grenoble - Région Rhône-Alpes

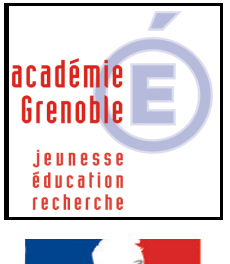

C entre

A cadémique de

R essources et de M aintenance

I nformatique

**Equipements - Assistance - Maintenance** 

Le 20/10/2004

Code fichier :Declic.doc

Liberté • Égalité • Fraternité RÉPUBLIQUE FRANÇAISE

# Installer Declic en réseau Logiciel de géométrie (gratuit)

## **INSTALLATION SUR LE SERVEUR – DEPUIS UNE STATION**

### 1) Préalables

- associer à la station le profil déverrou (selon les établissements appelé aussi parfois 00\_<nom de l'OS>, ou zéroprotect)

- vérifier que le compte « adminh » ou le compte qui gère harp ( c'est celui qui a toutes les fonctions) est membre du groupe des administrateurs, sinon l'y placer

2) Télécharger les sources nécessaires à l'installation :

- Sur le site http://emmanuel.ostenne.free.fr/declic/, télécharger les sources du logiciel (setup.exe) dans un dossier de votre choix, sur la station à partir de laquelle vous travaillerez.

#### 3) Installation du logiciel

- se connecter sur cette station avec le compte adminh ou son équivalent, membre des administrateurs du domaine (pour NT4) ou des admins du domaine (pour 200x)

- ouvrir l'explorateur de fichiers (depuis le H en bas à droite de l'écran)

- exécuter setup.exe depuis le dossier où vous l'avez téléchargé.

- comme dossier d'installation, remplacer le dossier proposé par J:\Declic

#### 4) Déclaration du raccourci dans harp

Cliquer sur le H, puis dans Harpprof, puis outils, puis base de données Bouton "Nouvel enregistrement"

L'exécutable à déclarer est : J:\Declic\Declic.exe (pour éviter des erreurs passer par parcourir)

Répertoire de démarrage : J:\Declic

#### 5) Remarques

- Aucune installation locale n'est nécessaire sur les stations.

- Au niveau du serveur, concernant les <u>permissions en sécurité</u>, sur le dossier Declic : <u>Lire et Exécuter</u> suffisent

#### 6) Ultime vérification

Avec un autre compte que celui qui a fait l'installation, sur une autre station, vérifier le bon fonctionnement du logiciel.